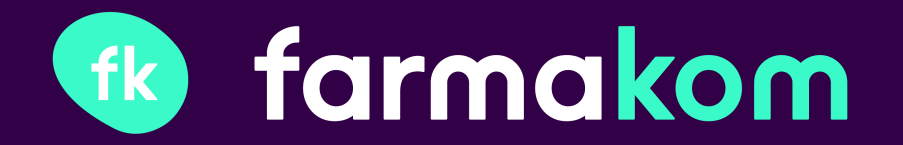

# Integrazione Nexi

www.farmakom.it

 Accedere al backend e recarsi nella sezione:
 Configurazioni > Parametri integrazioni

| _       |                          |          |                                                                  |
|---------|--------------------------|----------|------------------------------------------------------------------|
| ==      | Plancia di controllo     |          | Nexi                                                             |
| FUNC    |                          |          | Modalità                                                         |
| FUNA    | ZIONI OPERATIVE          |          | Sandbox \$                                                       |
| F       | Vendite                  | *        | Alias                                                            |
| ۲       | Catalogo                 | <b>*</b> | ALIAS_WEB_00019710                                               |
| MAR     | ETING                    |          | Signature                                                        |
| 1112515 | ALTINO .                 |          | THP60F210K487ASSMYWG2B1EC308CTY1                                 |
| **      | Promozioni               | ~        | Return URL                                                       |
| ٥       | Contenuti Home           |          | https://test.farmakom.it/api/3/v1/frontend/payments/nexi/success |
| 1       | Pagine                   |          | Return URL S2S                                                   |
| 1       | Blog                     |          | https://test.farmakorn.it/api/3/v1/frontend/payments/nexi/s2s    |
| •       | Olionti                  |          | Cancel URL                                                       |
|         | Cilenti                  |          | https://test.farmakom.it/api/3/v1/frontend/payments/nexi/failure |
| NEG     | 0ZI0                     |          |                                                                  |
|         | Report                   | •        |                                                                  |
|         |                          |          | Feedaty                                                          |
| *       | Contigurazioni           |          | Merchant Code                                                    |
|         | Dati Farmacia            |          |                                                                  |
|         | Personalizzazioni grafic | he       | Client Secret                                                    |
|         | Funzionalità negozio     |          |                                                                  |
| <       | Parametri integrazioni   |          | Widget ID                                                        |
|         | Spese di spedizione      |          |                                                                  |
|         | Chiusura per ferie       |          |                                                                  |
|         | Notifiche                |          | Site key                                                         |
| 4       | Moduli saajuntivi        |          |                                                                  |
|         | wooun aggluntivi         |          |                                                                  |

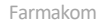

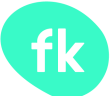

 2. Recarsi nella sezione NEXI
 e impostare il campo Modalità > LIVE

| ancia di controllo     | Nexi                                                             | / |
|------------------------|------------------------------------------------------------------|---|
| OPERATIVE              | Sandbox                                                          |   |
| ndite 🗸                | ↓ Live                                                           |   |
|                        | Alias                                                            |   |
| talogo 💙               | ALIAS_WEB_00019710                                               |   |
|                        | Signature                                                        |   |
| nozioni 🗸              | THP60F210K487ASSMYWG2B1EC308CTY1                                 |   |
| ntonuti Homo           | Return URL                                                       |   |
| lenut nome             | https://test.farmakom.it/api/3/v1/frontend/payments/nexi/success |   |
| gine                   | Return URL S2S                                                   |   |
| log                    | https://test.farmakom.it/api/3/v1/frontend/payments/nexi/s2s     |   |
| ienti                  | Cancel URL                                                       |   |
|                        | https://test.farmakom.it/api/3/v1/frontend/payments/nexi/failure |   |
|                        |                                                                  |   |
| eport 👻                |                                                                  |   |
| nfigurazioni 💙         | Feedaty                                                          |   |
| i Farmacia             | Merchant Code                                                    |   |
| eneliszezieni grafieke |                                                                  |   |
| onalizzazioni granche  | Client Secret                                                    |   |
| nzionalità negozio     |                                                                  |   |
| rametri integrazioni   |                                                                  |   |
| ese di spedizione      | Widget ID                                                        |   |
| niusura per ferie      |                                                                  |   |
| otifiche               | Site key                                                         |   |
| loduli oppiuptiui      |                                                                  |   |
| wooun aggiuniiwi       |                                                                  |   |

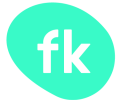

3. Inserire il parametro Alias ricevuto per mail nel relativo campo Alias del backend.

|          | Nexi                                                             |                                                                                                    |
|----------|------------------------------------------------------------------|----------------------------------------------------------------------------------------------------|
|          | Modalità                                                         |                                                                                                    |
|          | Live \$                                                          | 1                                                                                                    |
| *        | Alias                                                            |                                                                                                    |
| •        | ALIAS_WEB_00019710                                               |                                                                                                    |
|          | Signature                                                        |                                                                                                    |
|          | THP60F210K487ASSMYWG2B1EC308CTY1                                 |                                                                                                    |
| <b>*</b> | Return URL                                                       |                                                                                                    |
|          | https://test.farmakom.it/api/3/v1/frontend/payments/nexi/success |                                                                                                    |
|          | Return URL S2S                                                   |                                                                                                    |
|          | https://test.farmakom.it/api/3/v1/frontend/payments/nexi/s2s     |                                                                                                    |
|          | Cancel URL                                                       |                                                                                                    |
|          | https://test.farmakom.it/api/3/v1/frontend/payments/nexi/failure |                                                                                                    |
|          |                                                                  |                                                                                                    |
| •        |                                                                  |                                                                                                    |
|          | Feedaty                                                          |                                                                                                    |
| Ť        | Merchant Code                                                    |                                                                                                    |
|          |                                                                  |                                                                                                    |
| che      | Client Secret                                                    |                                                                                                    |
|          |                                                                  |                                                                                                    |
|          |                                                                  |                                                                                                    |
|          | Wident ID                                                        |                                                                                                    |
|          | Widget ID                                                        |                                                                                                    |
|          | Widget ID                                                        |                                                                                                    |
|          | Widget ID Site key                                               |                                                                                                    |
|          | Widget ID Site key                                               |                                                                                                    |
|          | v v<br>v                                                         | Nexi         Modalità         Live         Alias         ALIAS_WEB_00019710         Signature         THP60F210K487ASSMYWC2B1EC308CTY1         Return URL         https://test.farmakom.it/api/3/v1/frontend/payments/nexi/sizcess         Return URL         https://test.farmakom.it/api/3/v1/frontend/payments/nexi/sizs         Cancel URL         https://test.farmakom.it/api/3/v1/frontend/payments/nexi/failure         Feedaty         Merchant Code |

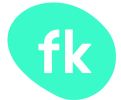

| _    |                       | _     |                                                                  |
|------|-----------------------|-------|------------------------------------------------------------------|
|      | Plancia di controllo  |       | Nexi                                                             |
|      |                       |       | Modalità                                                         |
| FUN  | ZIONI OPERATIVE       |       | Live +                                                           |
| Ħ    | Vendite               |       | Alias                                                            |
| ۲    | Catalogo              |       | ALIAS_WEB_00019710                                               |
| MAR  | KETING                |       | Signature                                                        |
| maru |                       |       | THP60F210K487ASSMYWG2B1EC308CTY1                                 |
| **   |                       |       | Return URL                                                       |
| ٥    | Contenuti Home        |       | https://test.farmakom.it/api/3/v1/frontend/payments/nexi/success |
| 1    | Pagine                |       | Return URL S2S                                                   |
| 1    | Blog                  |       | https://test.farmakom.it/api/3/v1/frontend/payments/nexi/s2s     |
| •    | Olizzati              |       | Cancel URL                                                       |
|      | Gienu                 |       | https://test.farmakom.it/api/3/v1/frontend/payments/nexi/failure |
| NEG  | 0ZIO                  |       |                                                                  |
| ы    | Report                |       |                                                                  |
|      | noport                |       | Feedaty                                                          |
| ٠    | Configurazioni        |       | Merchant Code                                                    |
|      | Dati Farmacia         |       |                                                                  |
|      | Personalizzazioni gra | fiche | Client Secret                                                    |
|      | Funzionalità negozio  |       |                                                                  |
|      | Parametri integrazior | ii    | Widget ID                                                        |
|      | Spese di spedizione   |       |                                                                  |
|      | Chiusura per ferie    |       | Site key                                                         |
|      | Notifiche             |       |                                                                  |
| 1    | Moduli aggiuntivi     |       |                                                                  |
|      |                       |       |                                                                  |

4. Inserire il parametro Chiave mac ricevuto per mail nel relativo campo Signature del backend.

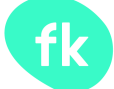

## **Configurazione** Nexi

5. Verificare che il dominio riportato nei campi Return URL, Return URL S2S, Cancel URL sia corretto e salvare le modifiche.

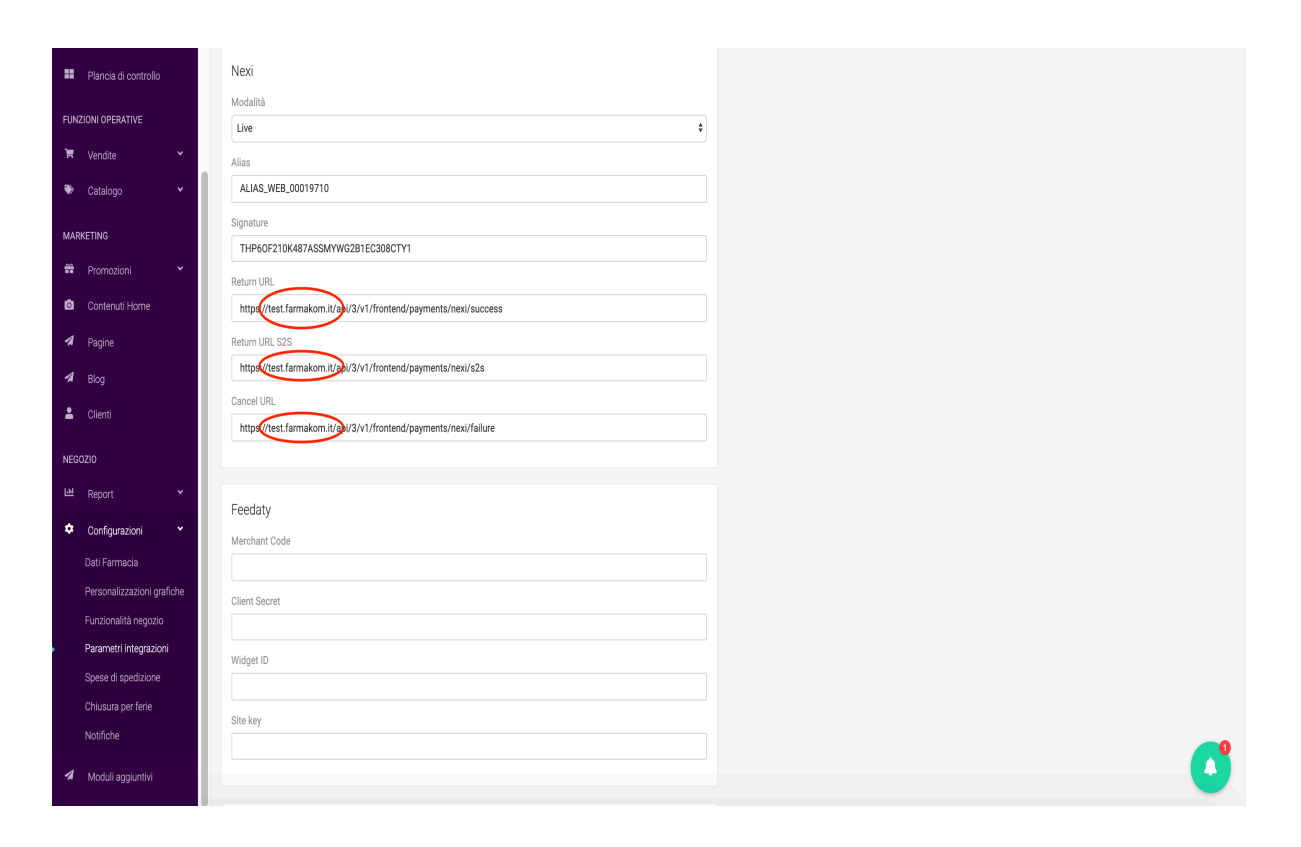

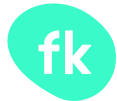